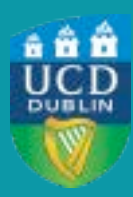

UCD Registry Clárlann UCD

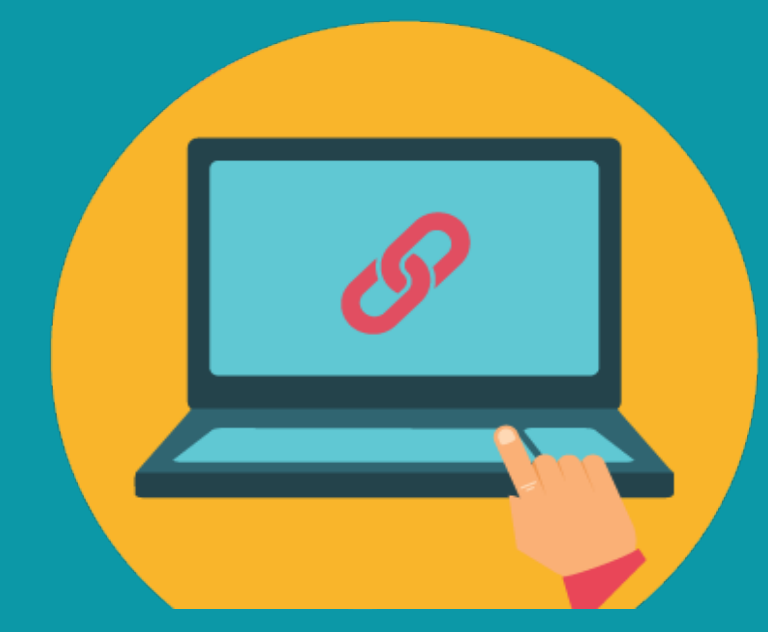

# HOW TO COMPLETE A LEAVE OF ABSENCE FORM

A STEP-BY-STEP GUIDE TO COMPLETING THIS FORM IN SISWEB

### Contents

| GETTING STARTED |                         |   |
|-----------------|-------------------------|---|
| STEP 1          | FINDING THE FORM        | 3 |
| STEP 2          | COMPLETING THE FORM     | 4 |
| STEP 3          | SUBMITTING YOUR REQUEST | 6 |
| STEP 4          | FAQ'S                   | 7 |

### **GETTING STARTED**

Before you apply for a leave of absence, you should make sure that you get as much advice as you can from an appropriate staff member e.g. your <u>College/School Office</u>, your <u>Student Adviser</u> or the <u>Student Desk</u>.

You should also make sure to read the <u>UCD Leave of Absence Policy</u> and familiarise yourself with all the implications of this request.

If you have decided to apply for a leave of absence then you should follow these instructions on how to fill in the online form:

### **STEP 1** Finding the Form

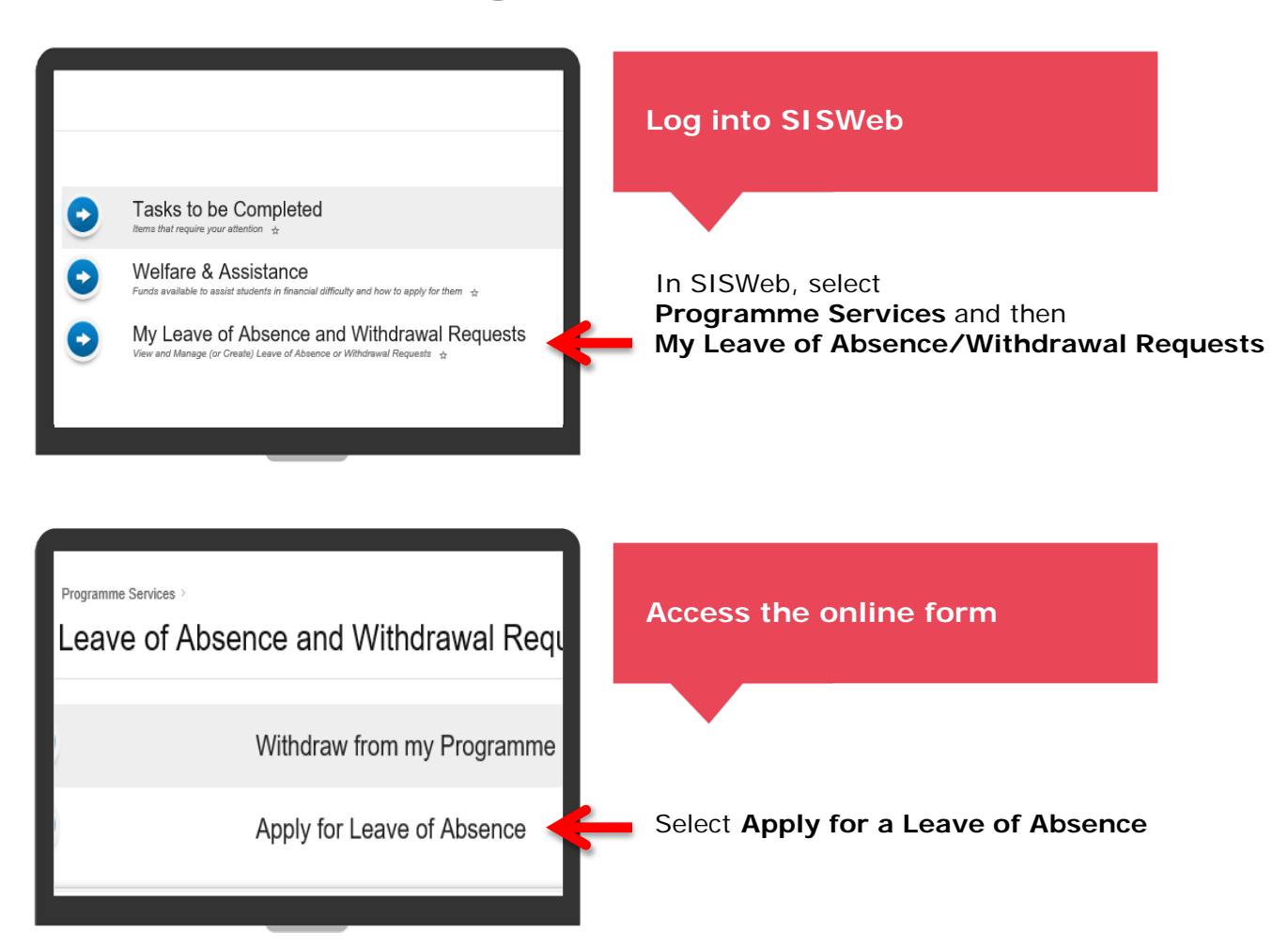

### **STEP 2** Completing the Form

| No are applying for a leave of absence. If you have ner already does on, you should get advice from the apporpriate staff. As a UCD student, if is<br>An ap-to-dark its of apporpriate can be found on the support systems section of the Current Students website and includes the Rollweing<br>- you (COS Student about<br>- you (COS Student about<br>- you (COS Student | PDF of Application Form                                                                                                    |                                                                                                    |
|----------------------------------------------------------------------------------------------------|----------------------------------------------------------------------------------------------------|----------------------------------------------------------------------------------------------------|
| Are us-backets tar of response systems can be found on the support systems section of the Current Stackets website and includes the following:<br>- your Social Office (for undergrandwise)<br>- your Social Office (for undergrandwise)<br>- your Soc                                                | You are applying for a leave o                                                                                                    | f absence. If you have not already done so, you should get advice from the appropriate staff. As a UCD student, it is                                                                                                    |
| PortSonal Localia<br>Application Number 231309<br>Applicati                                                                                                    | An up-to-date list of support a<br>your Programme Office (for ,<br>your School Office (for noise)<br>your OLO Student Advisor<br>a member of the UCD Access<br>OLO Chaplain<br>the UCD Student Deak<br>OLO International<br>For help with this application<br>Biease. do. not beokmackladd. | ystemic can be found on the support systemic section of the Current Students website and includes the following:<br>invergraduancy<br>unterw EUK or Disability Support staff<br>form phase conset your Programme Office (for andregraduance), your School Office (for peosgraduance) or the ICC<br>to beneative, etcanv. of the pages on the acelication form or hit the back arounduring. The peolyceduances == = |
| Application Martier 281399 Applicate  Applicate  Applicate  Applicate  Center  Date of Deth Application Status  Net Submitted Application Type Leave of Assesse Programme  Science - Science - Combus Stage 2 Date(s) Programme Date(s) Programme Date                                                                                                    | Personal Detail                                                                                                    |                                                                                                    |
| Applicant Application Application Application Application Application Application Application Application Type Leave of Assence Application Type Leave of Assence Programme Science - Science - October 2019 Press Programme Applications Science - Application Application Ap                                                                                                    | Application Number                                                                                                    | 281389                                                                                                    |
| Apple.ant ID                                                                                                    | Applicant                                                                                                    |                                                                                                    |
| Geder Date of Brits Application Status Application Type Leave 01 Advance Programme Solance Source - Onese Questions* section Detail Programme Source Source onese Questions* section                                                                                                    | Applicant ID                                                                                                    | 3                                                                                                    |
| Date of Brits         -           Application Status         NE Submitted           Application Type         Lawer di Advance           Programme         Science - Science - Ombus Staps 2           Date()         Press Closes a pennol in the "Advance floses Questions" section                                                                                                    | Gender                                                                                                    |                                                                                                    |
| Application Status Net Submitted<br>Application Type Leave of Absence<br>Programme Science - Science - Ornibus Stage 2<br>Date(s) Prises Closes a period in the "Answer these Questions" section                                                                                                    | Date of Birth                                                                                                    |                                                                                                    |
| Apptication Type Leave of Advance Programme Science - Science - Ormbus Stage 2 Date(+) Press Holose a period in the "Advance flose Guestions" section                                                                                                    | Application Status                                                                                                    | Not Submitted                                                                                                    |
| Programme Science - Omnibus Stage 2 Date(s) Prease choose a period in the "Answer these Questions" section                                                                                                    | Application Type                                                                                                    | Leave of Absence                                                                                                    |
| Date(s) Please choose a period in the "Answer these Questions" section                                                                                                    | Programme                                                                                                    | Science - Science - Omnibus Stage 2                                                                                                    |
|                                                                                                    | Date(s)                                                                                                    | Please choose a period in the "Answer these Questions" section                                                                                                    |

TIP #1: Make sure you read the guide at at the start of this form

You are now in the Leave of Absence Form.

Your personal information is prepopulated but you should still check it to make sure it is correct.

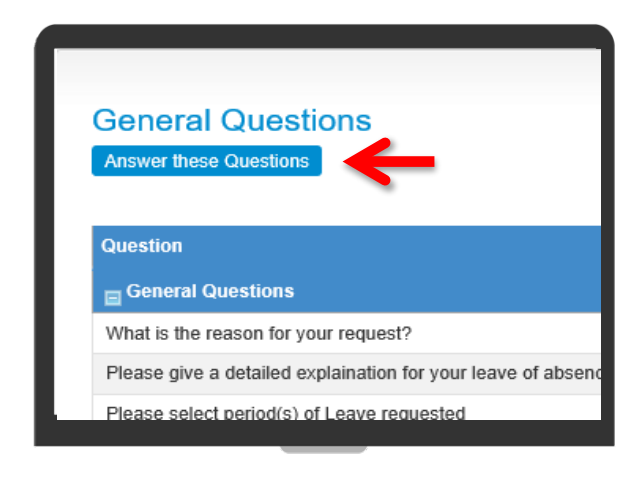

2015/16 Semester 1 2015/16 Semester 2 2016/17 Semester 1 2016/17 Semester 2 Academic Year 2015/2016 Academic Year 2016/2017 Calendar Year 2016 Calendar Year 2017

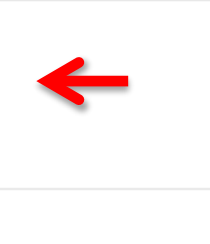

To complete the rest of the form you should select the button that says **Answer these Questions** and provide the information requested.

The first question(s) will ask you to provide a reason for your request. Any information will be treated in the strictest confidence and will only be seen by those staff processing your request.

#### Most of these questions are compulsory

TIP #2: If you can't see the period for your Leave then contact your Programme or School office.

You will be asked to stated the duration of your requested leave of absence.

If you are not sure of the dates for your leave, you should check the <u>UCD Term</u> <u>Dates page</u>.

# **STEP 2** Completing the Form (cont'd)

My Programme Office
 My Student Adivsor

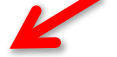

- Academic Staff e.g. Programme Co-ordinator, Persor
- International Student Advisor (international students)
- O UCD Students' Union Welfare Officer
- Other UCD support systems (please specify)
- None of the above

Have you read the policy on Leave of Absence? Have you confirmed what this request means for you Have you confirmed how this request affects your vis Do you know how this request affects your campus e Do you know what this requests means for any I/IX g Do you know what this request means for your progra

 Opplication Checklist

 Document Review Screen
 Download all in one P

 Code
 Requirement
 Status

 ADDIT
 Additional Documentation
 Not uploade

TIP #3: You should make sure you discuss this request with a staff member

You will be asked if you have discussed this request with a staff member.

If you have not spoken to anyone then you may be contacted by a staff member before this request can be processed.

You will be asked some questions to make sure you understand what the request will mean for your fees, grant, access to campus facilities etc. If your first answer to any of these questions is 'No' then you should read the information provided on the form or speak to a staff member.

If you do need to speak to a staff member about fees etc. then you can leave this form and return to complete it at a later date.

If you need to include supporting documentation with this request then you can upload this information directly. **Only staff handling this request will have access to this information.** If you prefer not to upload this information then you can bring it to your College/School.

Your request may not require supporting documentation e.g. if it is made before term starts. If you are unsure then please read the <u>UCD Leave of Absence Policy</u> or speak to a staff member.

# **STEP 3** Submitting your application

#### Declaration

- By clicking SUBMIT below, I confirm that:
- 1. I understand the possible implications of taking a leave  $\boldsymbol{\sigma}$
- 2. It is my responsibility to inform my Programme/School O
- 3. I understand that modules offered before and during my
- 5. I agree to check my UCD Connect email for information ( 5. This information may be disclosed, where necessary, to :

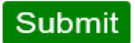

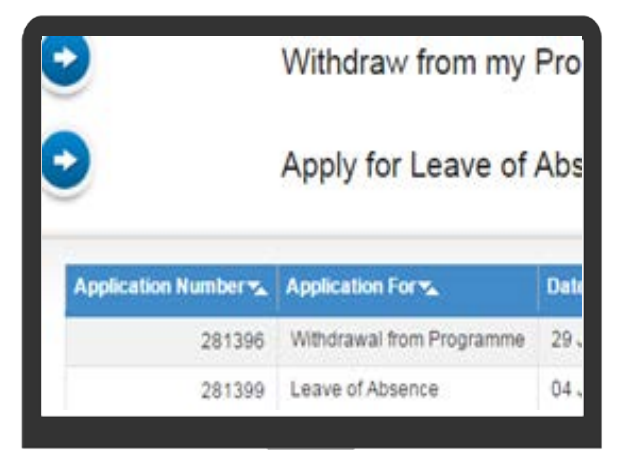

RE: Application for Leave of Absence

Dear .

I am writing to inform you that your application for Leave by the Taught Programme Board.

This permission is awarded on the condition that you aryou have been in receipt of payment(s) under a grant sc section of the UCD Registry website for additional inforr

IMPORTANT INFORMATION RELATING TO YOUR LE

While on a leave of absence, please note the followi

#### Submit your application

After you have answered all questions you will be able to submit your request.

Once submitted, you will be able to see the progress of this request if you go into 'Programme Services' and then 'My Leave of Absence/Withdrawal Requests'

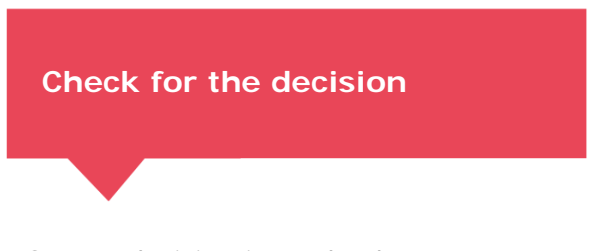

Once a decision is made about your request then you will see it in My Leave of Absence/Withdrawal Requests

You will also receive an email or letter on behalf of your Programme/Graduate School Board.

Your registration record will be updated with this decision within a few days.

### FAQS

### Who can I speak to if I want advice about filling out this form?

If you need any advice about completing this application then you can contact your <u>College/School Office</u> or the <u>Student Desk</u>. They will able to assist you or refer you to the correct person/office.

### Can I change my mind about my application?

There will be no action taken with your application until you select **Submit**.

After you submit your request, you can also select **Cancel.** 'Cancel' then appears at the top right hand corner of your screen and appears with your personal information.

All information included in a form is treated in the **strictest confidence** and is only accessible by directly involved with these requests.

# I can't find the 'My Leave of Absence/Withdrawal Requests' screen. Who do I ask?

You should be able to see it in SISWeb under **Programme Services**. If you can't see it then contact the Student Desk and ask for access.

# My application still says 'Referred to Board', when will I know the decision?

The decisions on applications for leaves of absence are made by the Board(s) governing your programme. These Boards typically meet every 4-6 weeks. If you are concerned that your application does not have a decision made then please contact your College/School Office.

### What if I can't answer all the questions on the form?

If there are questions that you are not sure about, e.g. if you do not know what this request means for your fees, then you can leave the request without submitting and come back to it at a later date. This is done by going into **Programme Services**, selecting **My Leave of Absence/Withdrawal Request** and clicking the **Edit** button beside your un-submitted request.

### FAQS cont'd

### How do I know at what point my request is at?

There are several stages to an application for leave of absence:

| Stage                    | Explanation                                                                                                    |
|--------------------------|----------------------------------------------------------------------------------------------------|
| Submitted/For Review     | The application is being reviewed by the office to which it was submitted                                                                                                    |
| Referred to Board        | All information required has been received and<br>the application is awaiting the next Board meeting<br>where requests are considered. A board will<br>usually meet every 4-6 weeks during term time. |
| Approved by Board        | Application has been accepted in full                                                                                                    |
| Not Approved by Board    | Application has not been accepted                                                                                                    |
| Partly Approved by Board | Application has been partially accepted                                                                                                    |

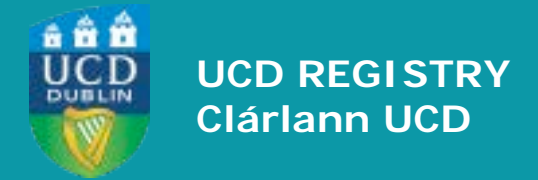

**UCD Registry** University College Dublin Belfield Dublin 4

W: www.ucd.ie/students